# 思科企业无线(CBW)和移动电话故障排除提示

# 目标

您的移动电话是否与CBW网络存在连接问题?可能是802.11r的默认禁用设置导致了连 接问题,具体取决于您的电话。本文将向您介绍如何采取步骤,以了解此简单解决方案 能否让您在路上进行设置。

### 适用设备 |软件版本

- 思科企业无线140AC接入点 |(下载最新)
- 思科企业无线145AC接入点 |(下<u>载最新</u>)
- •思科企业无线240AC接入点 |(下**载最新**)

# 更改CBW网络上的802.11r设置

### 第1步

通过在Web浏览器中输入主接入点的IP地址来访问Web用户界面(UI)。确保您不在虚拟 专用网络(VPN)上,否则此操作将不起作用。如果遇到安全警告,请选择提示继续。

C A Not secure | 192.168.1.124

#### 步骤 2

在Web UI的右上角,单击相对的箭头切换到专家视图。

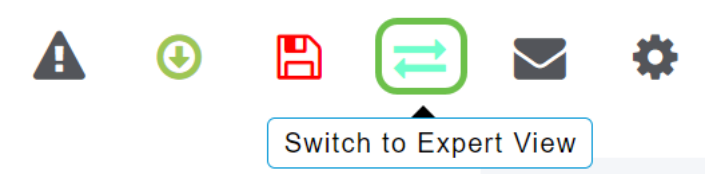

#### 步骤 3

系统将显示一个弹出窗口,询问您是否要选择专家视图。Click OK.

192.168.1.124 says

Do you want to select Expert View?

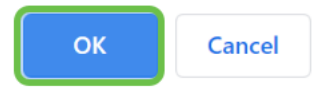

#### 步骤 4

为要编辑的WLAN选择WLAN和编辑图标。

| æ     | Monitoring              | ₿       | ciso      | Cisco Bus | siness Wirel | ess 145AC Access | Point <b>Q</b> | 4    | ٩          |                 | ₽   | $\geq$       | ٥ |
|-------|-------------------------|---------|-----------|-----------|--------------|------------------|----------------|------|------------|-----------------|-----|--------------|---|
| \$    | Wireless Settings       | ? WLANs |           |           |              |                  |                |      |            |                 |     | ?            |   |
|       | Maccess Points          |         |           |           |              |                  |                |      |            |                 |     |              |   |
|       | Access Points<br>Groups | •11     | Active    |           | •<br>        |                  |                |      |            |                 |     |              |   |
|       | 📽 WLAN Users            |         |           |           |              |                  |                |      |            |                 |     |              |   |
|       | 🚰 Guest WLANs           | 4       | Add new W | LAN/RLAN  |              |                  |                |      |            |                 |     |              |   |
|       | ∮ Mesh                  | Acti    | ion       | Active    | Туре         | Name             | SSID           | SSID |            | Security Policy |     | Radio Policy |   |
| -<br> | Management              | 2 7     | ×         | Enabled   | WLAN         | cisco_1          | cisco_1        |      | Personal(W | (PA2)           | ALL |              | ^ |
|       | wanagement              | ľ       | ×         | Enabled   | WLAN         | cisco_2          | cisco_2        |      | Guest      |                 | ALL |              |   |
| J.C.  | Services                | ľ       | ×         | Enabled   | WLAN         | cisco_4          | cisco_4        |      | Personal(W | /PA2+           | ALL |              |   |
| ₽     | Advanced                | ľ       | ×         | Disabled  | WLAN         | cisco_3          | cisco_3        |      | Open       |                 | ALL |              |   |
| ····  | Advanced                |         |           |           |              |                  |                |      |            |                 |     |              | - |
|       |                         |         |           |           |              |                  |                |      |            |                 |     |              |   |

#### 步骤 5

# 系统将显示一个弹出窗口,询问您是否要继续。单击 Yes。

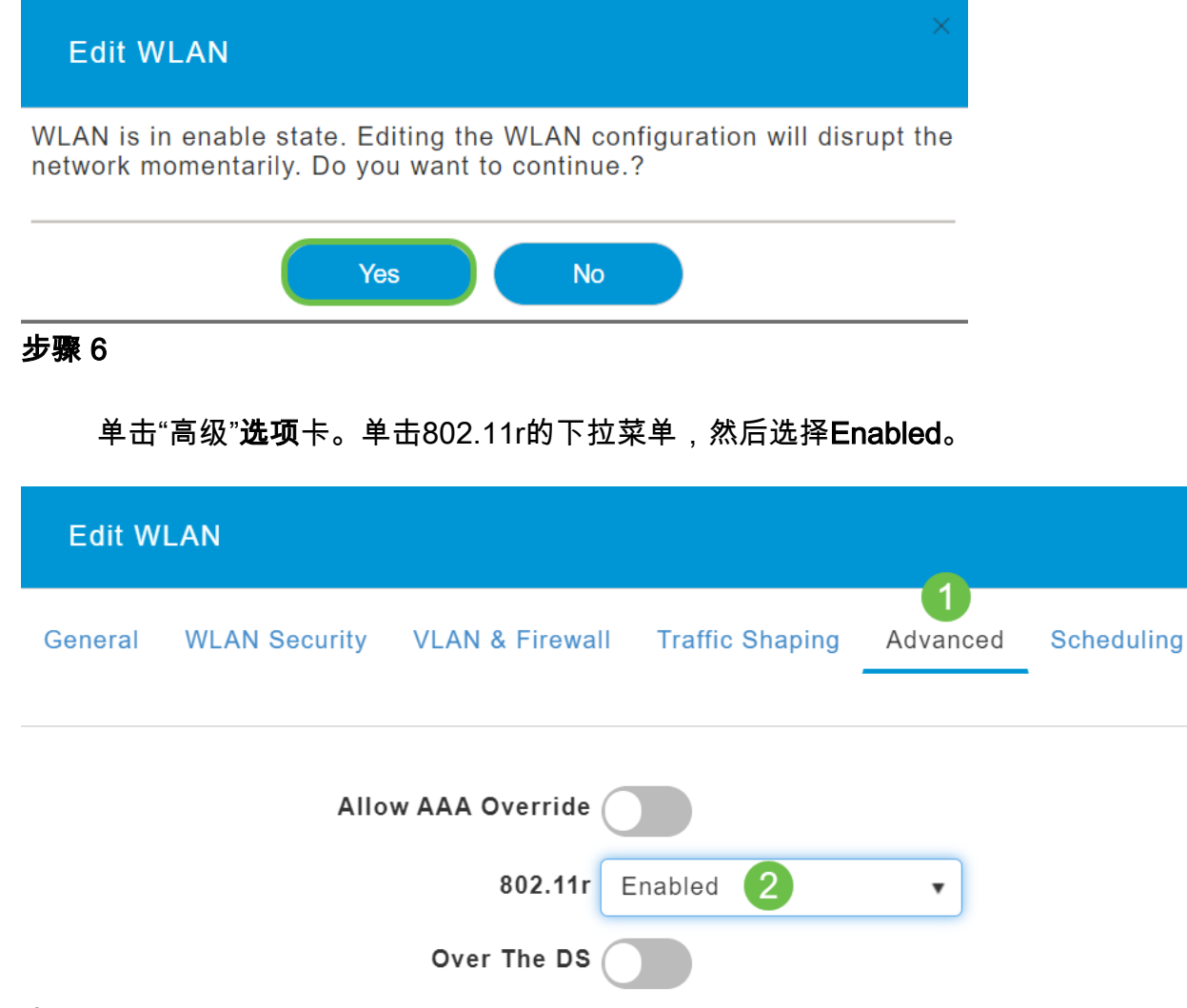

## 步骤 7

单击 Apply。

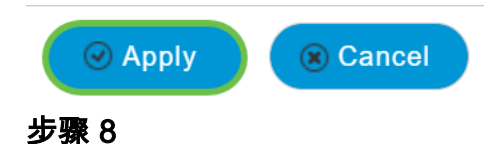

要永久保存这些设置,请单击屏幕右上角的保存图标。

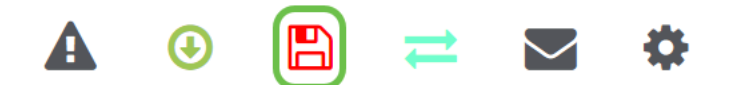

结论

就这样!我们希望这能解决问题,您现在可以使用您的移动电话访问您的CBW网络。否则,请查看文章"Troubleshooting a Cisco Business Wireless Mesh Network(排除思科企业无线网状网<u>络故障)"中的其他选项</u>。